## Obtención del usuario y contraseña para Educa. Establecer contraseña para correo Google Apps

El procedimiento para la actualización de la contraseña de Educa se apoya en un mensaje de correo electrónico a la dirección del usuario. Por consiguiente, en el caso del alumnado y sus familiares, es requisito indispensable que esa dirección electrónica haya sido facilitada previamente al centro educativo.

## Procedimiento (para el alumnado y sus familiares)

| 1.Introducimos la dirección de Educa en el naveg                    | gador:    |
|---------------------------------------------------------------------|-----------|
| <ul> <li>Alumnado y familiares: <u>https://educa.nav</u></li> </ul> | arra.es   |
| Llegamos a la página de acceso:                                     |           |
|                                                                     | Español v |
| Iniciar sesión 🤕                                                    |           |
| Usuario                                                             |           |
| Contraseña                                                          | veriodas  |
| Accedo por primera vez / No<br>recuerdo la contraseña               |           |
| Iniciar sesión                                                      |           |

2. Pulsamos el enlace "Accedo por primera vez / No recuerdo la contraseña - Lehenengo aldiz sartuko naiz / Ez dut pasahitza gogoratzen". Llegamos a la pantalla de identificación:

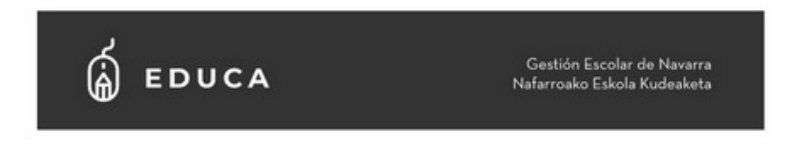

## Solicitud cambio de contraseña / Pasahitza aldatzeko eskaera

| Dato identificativo del us<br>Erabiltzailearen datu iden                                          | uario /<br>tifikatzailea        |
|---------------------------------------------------------------------------------------------------|---------------------------------|
| ilija uno: Nombre de usuario, DNI, N<br>Aukeratu bat: Erabilitzaile izena, NAJ<br>Pasaportea, OTI | IIE, Pasaporte, TIS<br>Na, AIZ, |
| No soy un robot                                                                                   | reCAPTCHA<br>Provided Territor  |

 Debemos identificarnos ante Educa. Si no conocemos el nombre de usuario, podemos elegir el documento que hemos facilitado en el centro educativo: DNI / NIE / Pasaporte o incluso el TIS (utilizado en Sanidad).

Tras verificar que no somos un robot, al pulsar el botón Enviar - Bidali, Educa nos informará del envío de un correo electrónico.

| É EDUCA                                                                                                    | Gestión Escolar de Navarra<br>Nafarroako Eskola Kudeaketa |
|----------------------------------------------------------------------------------------------------|-----------------------------------------------------------|
| Solicitud cambio de contraseña / P                                                                                                    | asahitza aldatzeko eskaera                                |
| Por favor, revise su(s) cuenta(s) de correo electrónico ***** @e*****<br>Le hemos enviado un mensaje que le facilitará el acceso a Educa.                                                                                             | .es                                                       |
| Mesedez, begira ezazu zure posta elektronikoko kontua(k) **** @@@<br>Zure pasahitza modu errazean aldatzako aukara ematen duen MEZU_elektronikoa<br>Helbide elektronikoa ezagutzen ez baduzu, jarri harremanetan zure ikastetxearekin | es.                                                       |
| Gobierno روزی Na<br>de Navarra الم                                                                                                    | farroako<br>bernua                                        |

4. Accedemos a la cuenta de correo (debe ser la que hemos facilitado en nuestra ficha de datos personales). Comprobaremos que hemos recibido un correo enviado por noreply@educacion.navarra.es. Contendrá nuestro nombre de usuario y un enlace de entrada a Educa, que nos permitirá elegir la contraseña que deseemos:

| à EDUCA                                                                     | Gestión Escolar de Navarra<br>Nafarroako Eskola Kudeaketa<br>🚺     |
|-----------------------------------------------------------------------------|--------------------------------------------------------------------|
| Solicitud de cambio de contraseña                                           | Pasahitza aldatzeko eskaera                                        |
| Su nombre de usuario es Educa ha re<br>contraseña. Para ello, haga cib      | oloido una solicitud para restablecer su<br>en el siguiente botón: |
| Restablecer con                                                             | raseña                                                             |
| Zure erabiltazile izena da. Educak zure p<br>Horretarako, kik egin o        | asahitza berrezartzeko eskaera jaso du.<br>ndoko estekan.          |
| Pagahitza ak                                                                | sabu                                                               |
| No responda a este correo electrónico<br>Ez erantzun posta elektroniko honi | Gobierno 🔆 Nafarroako<br>de Navarra 🐼 Gobernua                     |

La contraseña deberá tener al menos 8 caracteres, al menos una letra y un número, y NO DEBERÁ COINCIDIR CON EL DNI/NIE/pasaporte.

## Establecer contraseña para cuenta de Google Apps del alumnado

Una vez dentro de la aplicación podemos conocer la cuenta de correo asignada y establecer la contraseña: En el menú Matrículas activas, dentro del apartado Servicios ikasNOVA:

| = 10                   | EDUCAPORTAL                  |
|------------------------|------------------------------|
| â Datos personales     | Servicios ikasNOVA 🚱         |
| 🗅 Expediente           |                              |
| 💮 Matrículas activas 🗸 | De contra la Destre de       |
| Asistencia             | Datos de la cuenta PNTE Apps |
| Calificaciones         | Nombre de la cuenta          |
| Seguimiento            | Alias del correo             |
| Actividades            | Cambio de contraseña         |
| Servicios ikasNOVA     |                              |

Para el uso de la cuenta de correo de Google Apps debes entrar en la pantalla de inicio de sesión de Google:

| Google                                                                        |                    |
|-------------------------------------------------------------------------------|--------------------|
| Iniciar sesió                                                                 | n                  |
| Ir a Gmail                                                                    |                    |
| Correo electrónico o teléfono                                                 |                    |
| ¿Has olvidado tu correo electrónico?                                          |                    |
|                                                                               | tados para iniciar |
| ¿No es tu ordenador? Usa el modo invi<br>sesión de forma privada. Más informa | ición              |

**Importante**: Estas cuentas caducan transcurridos 15 meses desde el último contrato (profesorado) o última matrícula (alumnado).